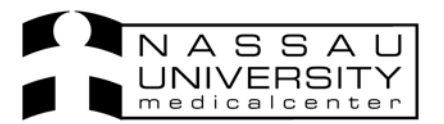

Physicians will be entering to replace a problem list on paper.

Click on the patient you want to enter a significant event for. Multiples are allowed.

| 🖥 NEWTEST, IDA - Sunrise Clinical Manager                                                                              |                                                                                                    |                          |                              |                     |             |                 |                 |                |               |  |  |  |
|----------------------------------------------------------------------------------------------------|----------------------------------------------------------------------------------------------------|--------------------------|------------------------------|---------------------|-------------|-----------------|-----------------|----------------|---------------|--|--|--|
| File Registration Edit View GoTo Actions Preferences Tools Help                                                        |                                                                                                    |                          |                              |                     |             |                 |                 |                |               |  |  |  |
| !!! ►   ③ 🏕 🙉 🔩 🛊 🗶 * 🛧 🎸 🔜 🔛 🖆 🖉 🏈 🚧 ጅ 🇤 🖉 ద€ 👌 🕮 井 層 🌮 🥠</th                                                         |                                                                                                    |                          |                              |                     |             |                 |                 |                |               |  |  |  |
| R                                                                                                    | MEWTEST, IDA                                                                                           | 20y (28-Jul-1986) Female |                              |                     |             |                 |                 |                |               |  |  |  |
| Ľ                                                                                                    | 11EAST-1132-01 Ruotolo, Charles                                                                        |                          |                              |                     |             |                 |                 |                |               |  |  |  |
| н                                                                                                    | HT:72.00 in (18-Oct-06) WT:186 lb BMI:25.2 ECC: Adv.DirectiveDNI Admit Date:29-Aug-05 Visit Status:ADM |                          |                              |                     |             |                 |                 |                |               |  |  |  |
| Drug Allergies:8-Mop, Abelcet acetaminophen, acetaminophen-pseudoephedrine, ActHib with DPT, Tropicamide Other:peanuts |                                                                                                    |                          |                              |                     |             |                 |                 |                |               |  |  |  |
| Patient List Orders Results Patient Info Summary Clinical Summary Documents Flowsheets                                 |                                                                                                    |                          |                              |                     |             |                 |                 |                |               |  |  |  |
| Current List: 11 EAST Select All Patients 14 Visit(s) Save Selected Patients                                           |                                                                                                    |                          |                              |                     |             |                 |                 |                |               |  |  |  |
|                                                                                                    | Patient Name                                                                                           | Assigned Location        | Patient<br>ID / Visit Number | Provider            | Flag<br>New | Check<br>Orders | Unack<br>Alerts | New<br>Results | New<br>Orders |  |  |  |
|                                                                                                    | INTEGRATED, FIRST MA                                                                                   | 11EAST-1139-01           | 1374541H/1245667X01          |                     | $\times$    |                 |                 |                | *             |  |  |  |
|                                                                                                    | Rodriquez-Mendez-Santia                                                                                | 11EAST-1122-01           | 01425569H/01425569Hx01       | Bagdonas, Richard A | ×           | ٣               | •               |                | •             |  |  |  |
|                                                                                                    | MONTEST, GEORGE                                                                                        | 11EAST-1137-01           | 2420202H/1277956X01          | Ruotolo, Charles    | X           |                 |                 |                |               |  |  |  |
|                                                                                                    | NEWTEST, IDA                                                                                           | 11EAST-1132-01           | 2420201H/1277955X01          | Ruotolo, Charles    | ×           |                 |                 |                |               |  |  |  |
|                                                                                                    | VIEWTEST, HAROLD                                                                                       | 11EAST-1138-02           | 2420203H/1277957×01          | Watman, Rosalind W  | X           |                 |                 |                |               |  |  |  |

Click on the patient info tab and click on Significant Event in the Data Entry section

| 🖞 NEWTEST, IDA - Sunrise Clinical Manager 📃 🛃 🗙       |                     |            |                                                                |                                |       |        |                           |              |  |
|-------------------------------------------------------|---------------------|------------|----------------------------------------------------------------|--------------------------------|-------|--------|---------------------------|--------------|--|
| File Registration Edit View GoTo                      | Actions Preferences | Tools Help |                                                                |                                |       |        |                           |              |  |
| <ul> <li>111 &gt; © 2 1%</li> </ul>                   | 🔍 💲 🛃 ቾ             | * 🐔        | 🔣 😫 🗊                                                          | 🦉 🏈 🚧                          | 🧏 🕩 📽 | 🦉 🤶 🕮  | 採  🎔 🌮 🖪 📴                | Þ            |  |
| NEWTEST, IDA<br>11EAST-1132-01                        |                     |            | 2420<br>Ruoto                                                  | 201H / 1277955><br>lo, Charles | <01   |        | 20y (28-Jul-1986)         | Female       |  |
| HT:72.00 in (18-Oct-06) WT:18                         | 🗈 Signific          | ant        | v.DirectiveDN                                                  | u –                            |       |        | Admit Date:29-Aug-05 Visi | t Status:ADM |  |
| Drug Allergies:8-Mop, Abeldet & Event                 |                     |            | en-pseudoephedrine, ActHib with DPT, Tropicamide Other:peanuts |                                |       |        |                           |              |  |
| Patient List Orders Results Patient                   |                     |            | ocuments <u>F</u> lowshe                                       | ets                            |       |        |                           |              |  |
| Summary Views:                                        |                     |            |                                                                |                                |       |        |                           |              |  |
| Alerts<br>Allergies/Comments                          | Туре                | Event      |                                                                | Date                           | Scope | Status | Entered Date              |              |  |
| Care Providers<br>Health Issues<br>Significant Events |                     |            |                                                                |                                |       |        |                           |              |  |
| Addresses/Phones/Contact                              |                     |            |                                                                |                                |       |        |                           |              |  |
| Demographics/Visit Data<br>Financial/Employer         |                     |            |                                                                |                                |       |        |                           |              |  |
| Data Entry:                                           |                     |            |                                                                |                                |       |        |                           |              |  |
| Address<br>Alias                                      |                     |            |                                                                |                                |       |        |                           |              |  |
| Allergy<br>Care Provider                              |                     |            |                                                                |                                |       |        |                           |              |  |
| Comment<br>Contacts/Directive                         |                     |            |                                                                |                                |       |        |                           |              |  |
| Patient Demographics<br>Discharge                     |                     |            |                                                                |                                |       |        |                           |              |  |
| Employer<br>Health Janua                              |                     |            |                                                                |                                |       |        |                           |              |  |
| Height/Weight                                         |                     |            |                                                                |                                |       |        |                           |              |  |
| Phone                                                 |                     |            |                                                                |                                |       |        |                           |              |  |
| Significant Event                                     |                     |            |                                                                |                                |       |        |                           |              |  |

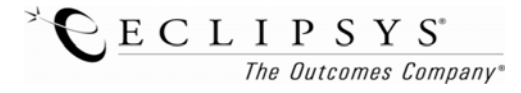

Revised 10/27/06 DA

A box will pop up for you to fill in the significant event. Select the Type drop down and choose either a significant diagnosis or a significant procedure. In the Event drop down free text type in the actual significant event you are documenting.

| Significant Eve<br>Type: Signif | nt (Adding New) - NEWTEST, IDA                |
|---------------------------------|-----------------------------------------------|
| Event:                          | icant Procedures Bilateral planter fasciotomy |
| Description:                    | / Enter the date                              |
| Date<br>⊙ M/Y<br>○ Full Date    | Month Year<br>Aug 1995                        |
| Entered:<br>Last Modified:      |                                               |
|                                 | OK Cancel Discontinue Delete Help             |

Enter the date the event happened. Click ok

You can now see the new entry in the patient info tab under the Summary view; Significant Events.

| 🖄 NEWTEST, IDA - Sunrise Clinical Manager                                                                                                    |                              |                               |         |           |                           | _ 8 ×      |  |  |  |  |  |
|----------------------------------------------------------------------------------------------------|------------------------------|-------------------------------|---------|-----------|---------------------------|------------|--|--|--|--|--|
| File Registration Edit View GoTo Actions Preferences                                                                                                    | Tools Help                   |                               |         |           |                           |            |  |  |  |  |  |
| <ul> <li>Image: A transformed state</li> <li>Image: A transformed state</li> <li>Image: A trate</li> <li>Image: A transformed state</li> <li>Image</li></ul> | * 🎸 🔜 😫 🖨                    | 🗿 🗐 🚧 🎉                       | * 👣 🏸 🖉 | 🕈 24 🕮 \$ | # 🐨 🌮 🚮 🛃                 | Sp.        |  |  |  |  |  |
| ITEAST-1132-01                                                                                                    | 24202<br>Ruotolo             | 01H / 1277955×01<br>, Charles |         |           | 20y (28-Jul-1986)         | Female     |  |  |  |  |  |
| HT:72.00 in (18-Oct-06) WT:186 lb BMI:25.2 ECC:                                                                                                    | VRE Adv.DirectiveDNI         |                               |         | Ad        | lmit Date:29-Aug-05 Visit | Status:ADM |  |  |  |  |  |
| Drug Allergies:8-Mop, Abelcet, acetaminophen, acetaminophen-pseudoephedrine, ActHib with DPT, Tropicamide Other:peanuts                                                                                                    |                              |                               |         |           |                           |            |  |  |  |  |  |
| Patient List Orders Results Patient Info Summary Olinical Summary Documents Flowsheets                                                                                                    |                              |                               |         |           |                           |            |  |  |  |  |  |
| Summary Views:                                                                                                    |                              |                               |         |           |                           |            |  |  |  |  |  |
| Alerts                                                                                                    | Event                        | Date                          | Scope   | Status    | Entered Date              |            |  |  |  |  |  |
| Allergies/Comments<br>Care Providers                                                                                                    | Bilateral plantar fasciotomy | Aug 1995                      | General | Active    | 27-0ct-06 14:16           |            |  |  |  |  |  |
| Health Issues                                                                                                    |                              |                               |         |           |                           |            |  |  |  |  |  |
| Significant Events                                                                                                    |                              |                               |         |           |                           |            |  |  |  |  |  |
| Addresses/Phones/Contacts<br>Demographics/Visit Data                                                                                                    |                              |                               |         |           |                           |            |  |  |  |  |  |
| Financial/Employer                                                                                                    |                              |                               |         |           |                           |            |  |  |  |  |  |
|                                                                                                    |                              |                               |         |           |                           |            |  |  |  |  |  |
| Data Entry:                                                                                                    |                              |                               |         |           |                           |            |  |  |  |  |  |

Revised 10/27/06 DA

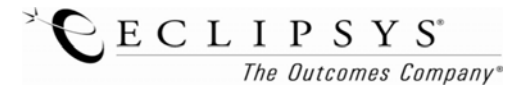